# **Access Professional Edition**

Log Viewer

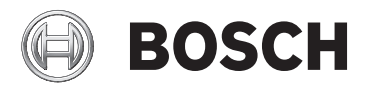

zh-CHS Operation Manual

# 目录

| 1   |                | 4  |
|-----|----------------|----|
| 1.1 | 模块化设计          | 4  |
| 1.2 | 服务器和客户端模块      | 4  |
| 2   |                | 5  |
| 2.1 | 简介             | 5  |
| 2.2 | 用户登录           | 7  |
| 2.3 | Log Viewer 的布局 | 10 |
| 2.4 | 图标按钮           | 10 |
| 3   | 日志             | 13 |
| 3.1 | 信息列表           | 13 |
| 3.2 | 过滤信息           | 15 |
| 3.3 | 激活报警模式         | 18 |
| 3.4 | 报告:页面视图        | 18 |
| 3.5 | 视频回放           | 21 |
| 4   | <br>UL 294 要求  | 24 |

# 1 概述

## **1.1** 模块化设计

Access Professional Edition 系统(下称 **Access PE**)为中小型公司 提供了独立运作的门禁控制解决方案。它包含多个模块:

- LAC Service:始终与 LAC (Local Access Controller,本地门 禁控制器 – 下称"控制器")保持通信的进程。AMC (Access Modular Controller,模块化门禁控制器)用作控制器。
- Configurator
- Personnel Management
- Logviewer
- Alarm Management
- Video Verification

#### 1.2 服务器和客户端模块

这些模块可以分成服务器模块和客户端模块。

LAC Service 需要始终与控制器保持联系,首先是因为它持续不断地从 控制器接收有关持卡人移动、出席和缺席的信息,其次是因为它需要向 控制器传输数据变更信息,例如新证卡的分配,但主要是因为它执行元 数据级的检查(访问顺序检查、防重入检查和随机筛查)。

Configurator 也必须在服务器上运行;但它可以安装在客户端工作站 上并从此处进行操作。

Personal Management 和 Logviewer 模块都属于客户端组件,除了可以在服务器上运行之外,还可以在其它与服务器具有网络连接的 PC 上运行。

可以使用下列控制器。

- AMC2 4W(带有四个 Wiegand 读卡器接口)-可以通过 AMC2 4W-EXT 进行扩展
- AMC2 4R4(带有四个 RS485 读卡器接口)

## 2 常规

### 2.1 简介

Access PE 是一种旨在为中小型安装场合提供最高安全性和灵活性的 门禁控制系统。

Access PE 的稳定性和可升级性归功于其独特的 3 层设计:第一层是 管理层及其控制服务。所有管理任务均在此处执行,例如注册新的证卡 和分配访问权限。

第二层是本地门禁控制器(LAC),控制每个门组或入口组。即便在系统 脱机时,LAC也能独立做出门禁控制决策。LAC负责控制入口,管理 开门时间,或在重要门禁点要求输入 PIN 码。

第三层包括读卡器。

客户端、服务器和持卡人之间通信均经过 AES 加密。

Access PE 多用户版本允许多个工作站对系统进行控制。灵活定制的 用户权限级别能够控制访问并确保安全。这样就可以在一个工作站上维 护证卡数据,同时使用另一个工作站验证员工是否身在建筑物内。 Access PE 允许您非常灵活地配置访问权限、时间模式和入口参数。

下表简要说明了一些最重要的功能:

轻松快捷地分配证卡

证卡既可手动分配给人员(每人最多三张),也可使用通过串行接口与 PC 相连的对话读卡器进行分配。所有已分配的证卡均已激活。升级证 卡后,旧证卡会被自动覆盖并失效,因此,即使是相关的负责人员忘记 或无法取消这些旧证卡时,也能防止旧证卡获取访问权限。

访问权限(包括组权限)

每个人都继承其所属组的权限,同时拥有分配给他的个人权限。 权限 可以按区域和时间进行限制,精度可达1分钟。 组权限可用于同时授 予和限制任何或全部持卡人的访问权限。 可以按时间模式授予组权 限,这可限制人员只能在当天的某些时段进行访问。

访问跟踪

通过定义区域,可以跟踪并强制执行正确的访问顺序。 即使在没有监 控的情况下,这一配置也可以显示持卡人的位置。 防重入 在读完某个证卡后,系统会阻止它在规定的时段内进入同一入口。因此可以防止"重入"现象的发生,避免用户将其证卡通过障碍物传给未经 授权的人员,让其进入。

自动取消到期证卡

访客和临时工作人员通常只需要在某个限定的时间期限内进行访问。 因此,可以将证卡注册在特定的时间期限内使用,一旦过了该时间期 限,这些证卡就会自动失效。

时间模式和日模式

可将持卡人分配给特定的时间模式,此模式将控制该人员的访问时间。 您可以使用日模式灵活定义时间模式,日模式用于确定特定工作日、周 末、假期和特殊日期与标准工作日的不同情况。

通过密码进行身份识别

人员可以不使用证卡,而输入特殊的密码以进入区域。

通过密码进行验证

对于一些特别敏感的区域,可以要求人员提供额外的密码。 可以根据 时间模式来实施这一保护功能,例如在假期或规定的工作时间外访问 时、要求提供密码。

灵活的门管理

通过对单个门模式进行灵活的参数配置,可以在安全性和舒适性之间实 现最佳的平衡。可以分别指定"关闭"或报警抑制期间,以控制门保持打 开的时间长度。 与报警系统配合使用时,还可以根据需要锁定门禁 点。

定期开门放行

为了便于访问,可以在特定的时段关闭门报警系统以便开门放行。 开 门放行时段可手动定义,也可以通过时间模式自动定义。

时间和出勤

门禁点经设置后可以记录进入和外出情况,以便于进行时间和出勤管 理。

证卡设计

图形附件模块 Card Personalization (CP) 现已完全集成到门禁控制 系统中,因此操作人员无需切换应用程序即可创建证卡。

照片分配

即使没有激活图形附件模块 Card Personalization (CP),仍然可以 导入照片并将其与持卡人关联。

脱机锁定系统

对于因任何原因而无法被高可用性联机门禁控制系统覆盖的区域,仍可 进行脱机锁定。

视频设备管理

入口可以额外配备摄像机,从而识别并跟踪那些通过入口的人员的移 动。

### 2.2 用户登录

下面是可供使用的应用程序。请参阅各自的用户手册以了解详细信息:

|         | Personnel Management     |
|---------|--------------------------|
| e Bosch | Configurator             |
|         | Logviewer                |
| e Bosch | Map and Alarm Management |
| e Bosch | Video Verification       |
| 注意!     |                          |

仅使用服务器上运行的 LAC 服务才能从客户端登录。

客户端登录

系统的应用程序可以防止非法使用。第一次使用时的默认密码为:

用户名:**bosch** 

#### – 密码:bosch

| ង Persona | ilverwaltung            |                 | ×                     |
|-----------|-------------------------|-----------------|-----------------------|
| Language  | e selection<br>Language | EN - English    |                       |
| User      |                         |                 | Start the application |
| -0        | Username                | Change pareword | Delete contents       |
|           | Password                | Change password | Cancel                |

输入用户名和密码后,更改密码按钮将处于活动状态。

3 次输入错误将导致下一次登录时出现延时。这适用于"启动应用程序" 和"更改密码"按钮。

上部的下拉列表可用于选择所需的交互语言。默认值为安装此应用程序 时所用的语言。如果用户进行了更改,但是没有重新启动此应用程序, 则系统会继续使用之前的语言。因此,对话框可能不以所需的语言显示。为避免这种情况的发生,请重新登录 Access PE。

Access PE 应用程序可以使用下列语言:

- 英语
- 德语
- 法语
- 日语
- 俄语
- 波兰语
- 中文(中国)
- 荷兰语

注意!

- 西班牙语
- 葡萄牙语(巴西)

设备名称、标签、型号和用户权限方案等所有项目均以输入它们时所 用的语言显示。同样,操作系统控制的按钮和标签可能以操作系统的 语言显示。

在单击更改密码按钮后,请在以下对话框中输入新的用户名和密码:

| Change password |                |
|-----------------|----------------|
| New password    |                |
| Confirmation    |                |
| Ok              | <u>C</u> ancel |

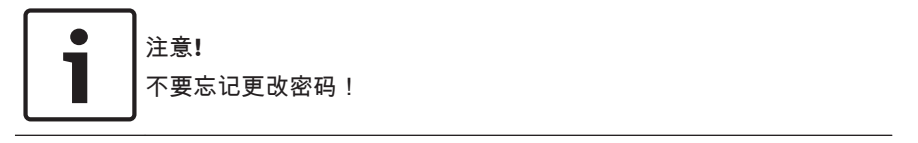

启动应用程序按钮会检查用户的权限,然后根据权限来启动该应用程序。如果系统无法验证用户的登录,则会显示以下错误信息:Wrong username or password!(用户名或密码错误!)

### 2.3 Log Viewer 的布局

| ViewL ··· ································ | JN - Log   | viewer - [bosch]    |               | 3                  |                               |     |                                    |
|--------------------------------------------|------------|---------------------|---------------|--------------------|-------------------------------|-----|------------------------------------|
| Y R R Ø                                    | <u>آها</u> | 🔒 🖫 🕐 2             |               |                    |                               |     | 🕀 BOSCH                            |
| Device status                              |            | Date                | / LAC / PC    | Reader / Login     | Location (door) / program     | No. | Message text                       |
| LAC-1                                      |            | 26.09.2016 09:17:27 | AC3K0052UN2   |                    | LacSp                         | 532 | Failed to get license features     |
| E-Access point                             | 0          | 26.09.2016 09:17:36 | AC3K0052UN2   | bosch              | Personnel Management          | 200 | Login                              |
| Entry N                                    | 0          | 26.09.2016 09:17:52 | AC3K0052UN2   | bosch              | Logviewer                     | 200 | Login                              |
| Extres 🕈                                   | 1          | 26.09.2016 09.17.52 | AC3K0052UN2   |                    | LacSp                         | 532 | Failed to get license features     |
| · · · · ·                                  |            | 26.09.2016 09:17:58 | AC3K0052UN2   | bosch              | Logviewer                     | 201 | Logout                             |
|                                            | 4          | 26.09.2016 11:10:36 | AC3K0052UN2   |                    | LacSp                         | 532 | Failed to get license features     |
|                                            | 0          | 26.09.2016 11:10:45 | AC3K0052UN2   | bosch              | Configurator                  | 200 | Login                              |
|                                            |            | 26.09.2016 11:11:05 | AC3K0052UN2   | bosch              | Configurator                  | 502 | Configuration loaded (file-Default |
|                                            | *          | 26.09.2016 11:35:23 | AC3K0052UN2   | bosch              | Configurator                  | 201 | Logout                             |
|                                            | *          | 26.09.2016 11:56:02 | AC3K0052UN2   | bosch              | Personnel Management          | 201 | Logout                             |
|                                            |            | 26.09.2016 11:56:06 | AC3K0052UN2   |                    | LacSp                         | 532 | Failed to get license features     |
|                                            | Ā          | 26.09.2016 11:56:27 | AC3K0052UN2   | 5                  | LacSp                         | 532 | Failed to get license features     |
|                                            |            | 26.09.2016 11:56:36 | AC3K0052UN2   |                    | LacSp                         | 532 | Failed to get license features     |
|                                            | 1 A        | 26.09.2016 11:56:41 | AC3K0052UN2   |                    | LacSp                         | 532 | Failed to get license features     |
|                                            | A C        | 26.09.2016 11:56:45 | AC3K0052UN2   |                    | LacSp                         | 532 | Failed to get license features     |
|                                            | A CONTRACT | 26.09.2016 11:56.49 | AC3K0052UN2   |                    | LacSp                         | 532 | Failed to get license features     |
|                                            | Ā          | 26.09.2016 13:10:29 | AC3K0052UN2   |                    | LacSp                         | 532 | Failed to get license features     |
|                                            | A DEC      | 26.09.2016 13:10:56 | AC3K0052UN2   |                    | LacSp                         | 532 | Failed to get license features     |
| Eller                                      | 0          | 26.09.2016 13:16:17 | AC3K0052UN2   | bosch              | Personnel Management          | 200 | Login                              |
|                                            | *          | 26.09.2016 13:17:21 | AC3K0052UN2   | boach              | Personnel Management          | 201 | Logout                             |
| - no hi O                                  |            | 26.09.2016 13:17:25 | AC3K0052UN2   |                    | LacSp                         | 532 | Failed to get license features     |
|                                            | 1 👬 🗉      | 26.09.2016 13:17:33 | AC3K0052UN2   |                    | LacSp                         | 532 | Failed to get license features     |
| Activate 7                                 | 0          | 26.09.2016 13:17:40 | AC3K0052UN2   | bosch              | Configurator                  | 200 | Login                              |
|                                            | *          | 26.09.2016 13:32:02 | AC3K0052UN2   | bosch              | Configurator                  | 201 | Logout                             |
|                                            | 4          | 26.09.2016.13:32.06 | 60°3x0052LIN2 |                    | LarSp                         | 532 | Failed to get license features     |
| Sound off                                  | 1          |                     |               |                    |                               |     | •                                  |
| Press F1 for Help.                         |            |                     | 8             | 24.09.2016 - 29.09 | 3.2016 🛛 💼 LAC-Service online | -   | Alarm deactivated NUM              |

1= 菜单栏 - 包含菜单中排列的所有对话功能。

2= 工具栏 - 包含最重要对话功能的图标按钮。

- 3 = 标题栏 与 Windows 标准相对应,包含用于最小化和关闭 主对话窗口的按钮。当前用户名显示在方括号内。
- 4 = 设备状态 列出已配置的设备、入口以及它们的连接状态。
- 5 = 信息列表 列出目前已收到的信息。信息显示可以通过具体的过滤器设置进行修改。
- 6= 过滤器选择 可从组合框中选择预定义和自定义的过滤器。
- 7 = 报警激活 激活/禁用报警信息。传入的信息可伴有声音信 号。
- 8 = 状态栏 日志文件的打开日期。LAC Service 的状态。报 警设置。

#### 2.4 图标按钮

通过菜单和图标按钮,可以使用以下功能执行日志评估。

| 菜单   | 功能         | 图标按钮     | 说明                                                                                |
|------|------------|----------|-----------------------------------------------------------------------------------|
| 文件   | 打印         |          | 打印显示的日志信息                                                                         |
|      | 退出         |          | 关闭 LogViewer 应用程<br>序。                                                            |
| 过滤器  | 过滤器定义      | Y        | 打开信息过滤对话框。                                                                        |
|      | 打开连续模<br>式 |          | 启动连续信息显示。 此<br>图标只有在该功能尚未<br>运行且信息过滤器设置<br>为当前日期时才处于活<br>动状态。<br>默认设置是连续信息显<br>示。 |
|      | 关闭连续模<br>式 | e,       | 暂停连续信息显示。 此<br>图标只有在连续信息显<br>示功能运行时才处于活<br>动状态。                                   |
|      | 前一天的事<br>件 | <b>9</b> | 切换至前一天的信息。                                                                        |
|      | 后一天的事<br>件 | 9        | 切换至后一天的信息。                                                                        |
| 视图   | 符号栏        |          | 隐藏/显示工具栏。<br>默认值 = 打开。                                                            |
|      | 状态栏        |          | 隐藏/显示状态栏。<br>默认值 = 打开。                                                            |
| 无菜单项 |            |          |                                                                                   |

| 菜单  | 功能              | 图标按钮 | 说明                                     |
|-----|-----------------|------|----------------------------------------|
|     |                 | ⊡    |                                        |
|     |                 | 門    |                                        |
| ?帮助 | 帮助主题            | ?    | 打开本帮助文件。                               |
|     | 关于<br>LogViewer |      | 打开关于 Access PE<br>LogViewer 的帮助文<br>件。 |

# 3 日志

Access PE 门禁控制系统中的所有过程(例如用户在工作站上登录或 退出的数据)均通过相应的信息转发出去,并且存储在事件日志中。您 可以将信息分类,以将与安全相关的信息(报警信息)与指示性信息区 分开来;这便于您实施任何必要的措施。

为清晰展示用于过滤重要信息并提醒对话用户的选项,您可以在任何工 作站上安装并启动 Logviewer 对话,前提是登录人员的用户权限允许 这样做。

#### 3.1 信息列表

LogViewer 的主要功能是显示当前和历史日志信息。

|     |    | Date 🗸              | LAC / PC | Reader / Login | Location (door) / program |   |
|-----|----|---------------------|----------|----------------|---------------------------|---|
| ~   |    | 25.05.2009 17:14:07 | WSN-KMK  | bosch          | video verification        | ^ |
| 0   |    | 25.05.2009 17:14:15 | LAC-1    | access reader  | Main entrance - south     | _ |
| Ū,  |    | 25.05.2009 17:14:25 | WSN-KMK  | bosch          | video verification        |   |
| ۲   | 1  | 25.05.2009 17:14:28 | LAC-1    | access reader  | Main entrance - north     |   |
| ū   |    | 25.05.2009 17:14:30 | WSN-KMK  | bosch          | video verification        |   |
| (į) |    | 25.05.2009 17:14:44 | WSN-KMK  | bosch          | video verification        |   |
| Ø   |    | 25.05.2009 17:14:49 | LAC-1    | access reader  | Main entrance - south     |   |
| 0   |    | 25.05.2009 17:14:54 | LAC-1    | access reader  | Main entrance - north     |   |
| (i) |    | 25.05.2009 17:15:00 | WSN-KMK  | bosch          | video verification        |   |
| 6   | 1  | 25.05.2009 17:15:06 | LAC-1    | access reader  | Main entrance - south     |   |
| Ø   |    | 25.05.2009 17:15:13 | LAC-1    | access reader  | Main entrance - south     |   |
| Ø   |    | 25.05.2009 17:15:16 | LAC-1    | access reader  | Main entrance - north     |   |
| U)  |    | 25.05.2009 17:15:24 | WSN-KMK  | bosch          | video verification        |   |
| ۲   | 1  | 25.05.2009 17:15:28 | LAC-1    | access reader  | Main entrance - south     |   |
| ū   |    | 25.05.2009 17:16:12 | WSN-KMK  | bosch          | video verification        |   |
| ٢   |    | 25.05.2009 17:16:15 | LAC-1    | access reader  | Main entrance - south     | - |
| Ū   |    | 25.05.2009 17:16:18 | WSN-KMK  | bosch          | video verification        |   |
|     | 02 | 25.05.2009 17:16:46 | LAC-1    |                | Main entrance - south     |   |
| Ø   | 1  | 25.05.2009 17:17:01 | LAC-1    |                | Main entrance - south     |   |
| 0   |    | 25.05.2009 17:17:17 | LAC-1    | access reader  | Main entrance - north     | ~ |
| <   |    |                     |          |                |                           | > |

默认情况下,此显示会随着信息的传入而不断更新。显示的相关图标按 钮表示以下状态:II 国。

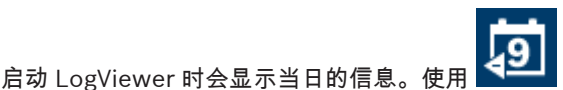

按钮可以显示以

前的信息。系统每天在以下目录中创建一个日志文件,文件名称格式为 Msg<yyyymmdd>.log: C:\BOSCH\Access Professional Edition \Data\MsgLog。所有这类文件可全部显示在 LogViewer 中。 信息列表中包含由以下信息构成的列:

| 列        | 描述                                                 |
|----------|----------------------------------------------------|
| (无标题)    | 信息类别的符号表示如 Configurator 中定<br>义。                   |
| (无标题)    | 识别存在视频录像的信息: 📾                                     |
| 日期       | 信息创建日期和时间。                                         |
| LAC / PC | 信息来源:控制器或工作站的名称。                                   |
| 读卡器/登录   | 如果控制器只是转发了信息,则输入信息来<br>源。如果来源是工作站,则输入工作站用户<br>的姓名。 |
| 位置(门)/程序 | 入口、信号或其它安装的名称。如果信息来<br>源是工作站,则输入应用程序的名称。           |
| 编号       | 根据 Configurator 中的事件日志文件显示<br>信息编号。                |
| 信息       | Configurator 中定义的信息文本。                             |
| 证卡号      | 证卡号(系统范围内可读且已知)。                                   |
| 姓氏       | 持卡人的姓氏。                                            |
| 名字       | 持卡人的名字。                                            |
| 公司/部门    | 持卡人所在的公司/部门。                                       |
| 当地日期     | 如果 AMC 位于不同的时区,则此处显示信<br>息的当地创建时间。                 |

信息列表也可以根据需要进行自定义。例如,通过拖放列标题来更改列 顺序。因此,您可以突出显示您认为最重要的那些列。 为了更有效地查找您感兴趣的信息,列表视图允许您通过双击任意列标 题来进行排序(切换升序或降序)。 注意!

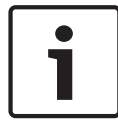

由于给用户分配的权限不同,因此显示的信息或多或少会有一定的限制。对于只能查看自己的信息的用户,系统将过滤掉有关其他人的所 有信息。对于无权查看任何人员数据的用户,最后四列中的内容将显 示为空白。

#### 3.2 过滤信息

中的

要仅显示符合特定标准的信息,请单击过滤器 > 过滤器定义或工具栏

| and the second second se |                                   |                  |            |                                                                                                    |                                     |       |
|----------------------------------------------------------------------------------------------------|-----------------------------------|------------------|------------|----------------------------------------------------------------------------------------------------|-------------------------------------|-------|
| Common filter                                                                                                    |                                   |                  |            |                                                                                                    |                                     |       |
| Time interval from                                                                                                    | 09.03.2007                        | 🗢 until          | 19.03.2007 | \$                                                                                                    | Clear all data                      |       |
| Last name                                                                                                    |                                   |                  |            | -                                                                                                    |                                     | _     |
| Company                                                                                                    |                                   |                  |            | _                                                                                                    | Load                                |       |
| Card No                                                                                                    |                                   |                  |            | (                                                                                                    | Save                                |       |
| intrances (If no entra<br>Selected entrances                                                                                                    | nce is selected, a                | ll events will t | be shown)  | Available entrances                                                                                                    |                                     |       |
|                                                                                                    |                                   |                  |            | access point<br>Building A<br>Building B<br>Cafeteria<br>Computer room<br>Elevator - Building A<br>Employee company XXX<br>Employee company YXY<br>First floor                                                                                                    |                                     |       |
|                                                                                                    |                                   |                  |            | Fourth floor                                                                                                    |                                     | ~     |
| Messages (if no messa                                                                                                    | ge is seledted, al                | events will b    | e shown)   |                                                                                                    |                                     |       |
| Messages (if no messa<br>Selected messages                                                                                                    | ge is sel <mark>e</mark> dted, al | events will b    | e shown)   | Available messages                                                                                                    |                                     |       |
| Hessages (if no messa<br>Selected messages                                                                                                    | ge is seledted, al                | l events will b  | e shown)   | Available messages<br>001 - Cold start (Boot)<br>002 - Program start<br>003 - Sabotage contact or<br>004 - Sabotage contact or<br>005 - Power ok<br>006 - Power ok<br>007 - Hardware error: @@<br>008 - LAC online<br>009 - LAC offline<br>101 - proline (readu)                                                     | pened<br>osed<br>ଉତ୍ତତ୍ତ୍ତ୍ତ୍ତ୍ତ୍ତ୍ |       |
| vlessages (if no messa<br>Selected messages                                                                                                    | ge is seledted, al                | events will b    | e shown)   | Available messages<br>001 - Cold start (Boot)<br>002 - Program start<br>003 - Sabotage contact or<br>004 - Sabotage contact or<br>005 - Power ok<br>006 - Power ok<br>007 - Hardware error: @@<br>008 - LAC online<br>009 - LAC offline<br>009 - LAC offline<br>010 - online (ready)<br>011 - online (cout of order) | sened<br>osed<br>ଭତଭତତତତ            | *     |
| Aessages (if no messa<br>Selected messages                                                                                                    | ge is seledted, al                | events will b    | e shown)   | Available messages<br>1001 - Cold start (Boot)<br>1002 - Program start<br>1003 - Sabotage contact or<br>1004 - Sabotage contact or<br>1005 - Power da<br>1006 - Power ok<br>1007 - Hardware error: @@<br>1008 - LAC online<br>1009 - LAC offline<br>101 - online (ready)<br>101 - orline (out of order)              | zened<br>osed<br>ଭେତତାତାତାତାତା      | <     |
| Vessages (if no messa<br>Selected messages                                                                                                    | ge is seledted, all               | events will b    | e shown)   | Available messages<br>1001 - Cold start (Boot)<br>1002 - Program start<br>1003 - Sabotage contact or<br>1005 - Power da<br>1006 - Power ok<br>1007 - Hardware error: @@<br>1008 - LAC online<br>1009 - LAC online<br>1010 - online (ready)<br>1011 - offline (out of order)                                          | pened<br>osed<br>Selet              | ction |
| Aessages (if no messa<br>Selected messages                                                                                                    | ge is seledted, all               | events will b    | e shown)   | Available messages<br>001 - Cold start (Boot)<br>002 - Program start<br>003 - Sabotage contact or<br>006 - Power fail<br>006 - Power ok<br>007 - Hardware error: @@<br>008 - LAC online<br>009 - LAC online<br>009 - LAC online<br>009 - LAC online<br>009 - LAC online                                              | pened<br>osed<br>@@@@@@@@@          | ction |

| 你可以按过 | 下标准过速信息 |  |
|-------|---------|--|
| 心可久汉久 | 下小庄辽心口心 |  |

| 过滤标准             | 描述                                                                                                    | 备注                                                                       |
|------------------|----------------------------------------------------------------------------------------------------|--------------------------------------------------------------------------|
| 时段起止时间           | 在此处输入日期,可以<br>仅显示特定时段内的信<br>息。可输入当前日期作<br>为最新日期。<br>通过输入其它日期,可<br>以显示过去日期发生的<br>事件,您可以更改或展<br>开已经显示的数据。 | 建议您不要指定太长<br>的时段,因为系统会<br>读取所有日志文件。<br>根据日志文件的大<br>小,建议指定的最大<br>总时长是1个月。 |
| 姓名               | 通过此选项可以仅显示<br>姓名符合过滤标准的人<br>员信息。                                                                        | 过滤器姓名、公司 <b>/</b><br>部门和证卡只能单独<br>使用,不能组合使                               |
| 公司/部门            | 通过此选项可以仅显示<br>指定公司或部门的人员<br>信息。                                                                         | 用。                                                                       |
| 证卡               | 通过此选项可以仅显示<br>证卡号在指定范围内的<br>人员信息。例如,所有<br>以 6 开头的证卡号。                                                   |                                                                          |
| 入口               | 通过此选项可以仅显示<br>有关指定入口的信息。                                                                                |                                                                          |
| 信息               | 通过此选项可以仅显示<br>特定的信息类型。                                                                                  |                                                                          |
| 带.wav 文件的报警<br>器 | 通过播放声音信号来强<br>调报警信息的重要性。<br>任何系统音频文件都可<br>以附在报警中。                                                       |                                                                          |

注意! 过滤器只有在应用程序运行过程中才处于活动状态。LogViewer一旦 重新启动,系统就会恢复默认设置(即当前日期、未过滤)。

保存和重新载入过滤器

为了避免每次重新启动程序后都要重新定义过滤器,LogViewer 允许 每位用户存储和重新载入首选的过滤器设置。

在定义完您个人的过滤器设置后,您可以单击对话框底部的保存...按钮存储它们。默认情况下,指定的过滤器设置(<filename>.flt)存储在以下文件夹中:C:\BOSCH\Access Professional Edition\Data\Cfg

| Save As               |                      |   |     |   | ? 🔀          |
|-----------------------|----------------------|---|-----|---|--------------|
| Savejn: 🚞             | Cfg                  | ~ | 0 🕫 | D | <del>.</del> |
|                       |                      |   |     |   |              |
|                       |                      |   |     |   |              |
|                       |                      |   |     |   |              |
|                       |                      |   |     |   |              |
|                       |                      |   |     |   |              |
| File <u>n</u> ame:    | Logbook-1 .fit       |   |     |   | <u>S</u> ave |
| Save as <u>t</u> ype: | Filter files (*.flt) |   | ~   |   | Cancel       |

之后,您可以通过从左下角的"过滤器"组合框中选择这些已保存的过滤 器设置来重新载入并激活它们。

要检查和/或编辑以前定义的过滤器,请依次单击过滤器视图对话框中

| 玓 |  |
|---|--|

🔜 和载入...,以载入并打开此过滤器。

| Ореп               |                      |         | ? 🔀          |
|--------------------|----------------------|---------|--------------|
| Look jn: 🜔         | Cíg                  | 💌 G 🦻 I | ≫ 🛄 •        |
| Cogbook-1          | .flt                 |         |              |
|                    |                      |         |              |
|                    |                      |         |              |
|                    |                      |         |              |
| File <u>n</u> ame: | *.f0                 |         | <u>O</u> pen |
| Files of type:     | Filter files (*.flt) | ~       | Cancel       |

然后,检查和修改载入的过滤器设置,最后单击确定将这些设置应用于 运行中的应用程序。

#### 3.3 激活报警模式

通过单击激活报警,或者通过选择具有报警激活功能的已保存的过滤 器,可以关闭 LogViewer 窗口并进入待机模式。它以 题 图标的形式显 示在系统托盘中。如果将鼠标移到此处,则会显示以下信息:Access PE:等待报警。通过双击此图标,可以随时将该对话窗口转至前台。

#### , 注意!

只要报警模式处于活动状态,您就不能单击标题栏中的 x 按钮或者通 过文件 > 退出关闭此应用程序。而 LogViewer 则会返回至待机模式。

如果收到信息,则主窗口会转至前台。 只要未选中关闭声音框,传入报警就会伴有声音信号。

#### 3.4 报告:页面视图

可通过设置过滤器将报告内容限制为全部内容的一个子集。如果未设置 过滤器,则报告所有数据。单击搜索按钮时,将搜集数据并显示在预览 窗口中。

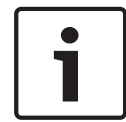

#### 注意!

当更改过滤标准时,建议使用 Clear form(清空表格)按钮,以免意 外过滤而生成误导性的报告。

打开的日志文件可以保存或打印出来。菜单项目文件 > 打印或按钮

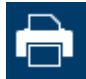

可打开预览窗口。

|                | ,           |              |                       |                       |          |         |            |
|----------------|-------------|--------------|-----------------------|-----------------------|----------|---------|------------|
|                |             |              |                       |                       |          |         |            |
|                |             |              |                       |                       |          |         |            |
|                |             |              |                       |                       |          |         |            |
| A              | Control     | Svetom P     |                       | o Profossiona         | LEditio  | n       |            |
| Access         | Control 3   | system - D   | osch Acces            | s Professiona         |          | n       |            |
| EventL         | og report   |              |                       |                       |          |         |            |
| Date           | LAC/PC      | Reader/Login | Location / program    | Last name, first name | Card no. | Company | Message    |
| 25.05.2009 14: | 19:31 LAC-1 | Processor 4  | Board D               |                       |          |         | online (re |
| 25.05.2009 14  | 19:31 LAC-1 |              |                       |                       |          |         | Program    |
| 25.05.2009 14  | 19:32 LAC-1 |              | Main entrance - north |                       |          |         | Door in n  |
| 25.05.2009 14: | 19:32 LAC-1 |              | Main entrance - sout  | h                     |          |         | Doorin n   |
| 25.05.2009 14: | 19:32 LAC-1 |              | Entrance-3            |                       |          |         | Doorin n   |
| 25.05.2009 14  | 19:32 LAC-1 |              | Entrance-4            |                       |          |         | Doorin n   |
| 25.05.2009 14: | 19:32 LAC-1 |              | Entrance-6            |                       |          | -       | Doorin n   |
| 25.05.2009 14: | 19:32 LAC-1 |              | Entrance-6            |                       | -        |         | Doorin n   |
| 25.05.2009 14  | 19:32 LAC-1 |              | Entrance-7            |                       |          |         | Doorin n   |
| 25.05.2009 14: | 19:32 LAC-1 |              | Entrance-8            |                       |          |         | Doorin n   |
| 25.05.2009 14: | 19:40 LAC-1 |              |                       |                       |          |         | Personne   |
| 25.05.2009 14  | 19:41 LAC-1 |              |                       |                       |          |         | Program    |
| 25.05.2009 14: | 38:18       |              | LACSP                 |                       |          |         | No video   |
| 25.05.2009 14: | 38:21       |              | LACSP                 |                       | -        |         | No video   |
|                |             |              |                       | -                     |          |         |            |

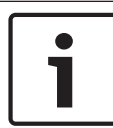

#### 注意!

当前打开的所有日志文件都会被打印出来。

关闭所有不应打印的文件,或者减少选项以只打印重要的信息。

报告页面视图提供了一组用于修改和控制显示布局的工具:

| 按钮    | 含义   | 描述                                                                |
|-------|------|-------------------------------------------------------------------|
| - A-  | 导出   | 列表可以导出以便进一步处理。提供<br>以下格式:<br>Acrobat 便携式文档格式(PDF)<br>由逗号隔开的值(CSV) |
| 3     | 打印   | 通过允许设置默认打印机的打印对话<br>框来打印报告。                                       |
| н 4 м | 选择页面 | 箭头按钮可以转至报告的第一页、上<br>一页、下一页或最后一页。此外,控<br>件也显示报告的当前页和总页数。           |

| 按钮     | 含义 | 描述                          |
|--------|----|-----------------------------|
| 3 /7   | 页数 | 提示当前页和总页数。                  |
| 100% 💌 | 缩放 | 可以根据需要来更改视图的标准大小<br>(100%)。 |

#### 导出列表

按下 🖻 按钮打开用于定义报告标准的对话框。

| Exportieren                                                                                                    | <b>—</b> ×                       |
|----------------------------------------------------------------------------------------------------|----------------------------------|
| Eormatieren:                                                                                                    |                                  |
| Adobe Acrobat (PDF)                                                                                                    | ОК                               |
| <u>Z</u> iel:                                                                                                    | Abbrechen                        |
| 🖃 Datenträgerdatei 💌                                                                                                    |                                  |
| Beschreibung<br>Adobe Acrobat ist ein seitenbasiertes Format, mit dem Dokum<br>den Druck oder die Weitergabe erzeugt werden. Im Acrobat-<br>werden sowohl Formatierung als auch Layout in Übereinstimm<br>der Darstellung des Berichts auf der Registerkarte "Vorschau" | ente für 🔺<br>Format<br>Jung mit |

格式选择列表字段提供.pdf 格式(用于转发和存档特定搜索结果) 和.csv 格式(用于进一步处理数据)。 当数据导出至 csv 文件时,可以继续处理以达到满意的水平。

| Optionen fur den Export getrennter Werte                                                                                                    | <b>x</b>                        |
|----------------------------------------------------------------------------------------------------|---------------------------------|
| Zeichenoptionen<br>Trennzeichen:<br>Trennzeichen:<br>, <u>I</u> abstopp                                                                                                    | <u>Q</u> K<br><u>A</u> bbrechen |
| Modus: Standardmodus   Bericht- und Seitenbereiche:   Exportieren Bericht-/Seitenbereiche isolieren  Gruppenbereiche:  Exportieren Gruppenbereiche isolieren  Nicht exportieren | 1                               |

此外,当输入分隔符和导出模式时,您还可以从导出中排除或隔离报告 和页面部分(列标题和页面详细)以及组部分(所选数据)。 您可以选择以下选项之一作为目的地。

- 应用程序 使用适当的应用程序打开文件。此应用程序也必须安装在计算机上。pdf 文件使用 Adobe Acrobat Reader 打开,而csv 文件使用 MS Excel 打开。
- 磁盘文件(默认值)-打开资源管理器对话框以选择所需的目录。
   此时会推荐一个用于保存文件的名称。
- Exchange 文件夹 文件可直接发送至 MS Outlook 收件人。
- Lotus Domino 邮件 文件可直接发送至 Lotus Mail 收件人。

#### 3.5 视频回放

如果已为一个入口配置了监控摄像机,则在日志对话框中,此入口的所 有信息均标有 F 符号。视视频设备配置而定,这可能意味着提供 了所选监控摄像机的视频片段,并且可从发出信息的时刻起进行回放。

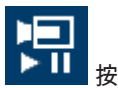

当您选择具有摄像机识别功能的信息时,会激活工具栏中的 🚽 钮。按下此按钮将打开 Video playback(视频回放)对话框。

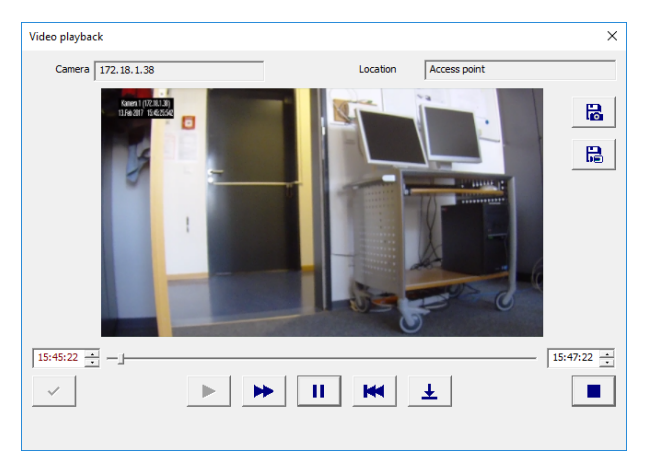

#### 视频回放

当您打开 Video playback(视频回放)对话框时,默认情况下,回放 将从报警发出之前 20 秒开始,并在报警结束 120 秒后停止。 您可以配置在报警发出时设定的视频片段起点和持续时间。 对话框操作事项:

| -j      | 进度条显示录像当前在所设定的时间段内的进展<br>情况。                        |
|---------|-----------------------------------------------------|
| 11:56 🛃 | 用于调节视频片段开始显示时间和结束显示时间<br>的字段。                       |
| ~       | 仅在按下此按钮进行确认后,才会激活您设定的<br>开始和结束时间。                   |
| •       | 在您使用暂停按钮中断视频片断之后重新启动<br>它,或降低回放速度(如果您已激活了快速模<br>式)。 |
| ••      | 快速模式 - 快速回放视频片段。                                    |
| н       | 暂停 - 中断显示 - 生成静止图像。                                 |

•

- 跳转至视频片段的开头并重新开始回放。
- ▲ 跳转至已为其打开视频录像的报警的发出时间。 注:仅当报警时间在设定的时间间隔内时,才可 能有效。
- 关闭 Video playback(视频回放)对话框。

# 4 UL 294 要求

未经过 UL 评估的功能:

- 视频验证系统
- 带地图和视频验证的地图查看器和报警管理
- Video Player
- Badge Designer
- Delta 1200 系列
- Rosslare ARD-1200EM 系列
- LAC 控制器
- LACi 控制器
- APC-AMC2-4R4CF 控制器
  - BG 900 读卡器接口协议
  - L-BUS 读卡器接口协议
- 安全系统 IDS 布防/撤防
- 电梯使用
- 文本
- 日志
- 个人管理和报告
- 防盗报警使用

经过 UL 评估的功能:

- 26 位 Wiegand 格式读卡器
- AMC2 控制器:
  - APC-AMC2-4WCF
  - API-AMC2-4WE
  - API-AMC2-8IOE
  - API-AMC2-16IOE
- APE-SW(作为补充监控设备)

# 以下博世型号读卡器已由 UL 评估与博世的 APE-SW 软件系统的兼容性:

- LECTUS secure 1000 WI
- LECTUS secure 4000 WI
- LECTUS secure 5000 WI

Bosch Access Systems GmbH Charlottenburger Allee 50 52068 Aachen Germany www.boschsecurity.com © Bosch Access Systems GmbH, 2017